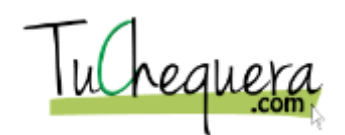

## Cómo registrar un deposito

| Paso | Acción                                                                      |
|------|-----------------------------------------------------------------------------|
| 1.   | Haz clic en el botón Entrar.                                                |
|      | ENTRAR                                                                      |
| 2.   | Haz clic en el campo <b>Email</b> .                                         |
| 3.   | Entra la información en el campo Email. Entra "username@email.com".         |
| 4.   | Haz clic en el campo <b>Contraseña</b> .                                    |
| 5.   | Entra la información en el campo Contraseña. Entra "password1".             |
| 6.   | Haz clic en el botón Entrar.<br>ENTRAR                                      |
| 7.   | Haz clic en el menú <b>Mi Compañía</b> .<br>Mi Compañia                     |
| 8.   | Haz clic en el menú <b>Depósitos</b> .                                      |
| 9.   | Haz clic en el botón Crear Depósito.<br>+ Crear Depósito                    |
| 10.  | Haz clic en el botón que se encuentra a la derecha del campo <b>Fecha</b> . |
| 11.  | Haz clic en la fecha que deseas.                                            |
| 12.  | Haz clic en el campo <b>Cantidad</b> .<br>\$0.00                            |
| 13.  | Entra la información en el campo Cantidad. Entra "287.81".                  |

## Ayuda de trabajo

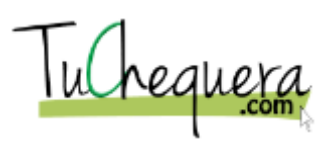

| Paso | Acción                                                                                                    |
|------|----------------------------------------------------------------------------------------------------|
| 14.  | El número entrado en el campo <b>Cantidad</b> tiene que ser mayor que 0. De lo contrario, el sistema indicará que ha ocurrido un error. |
| 15.  | Haz clic en el campo <b>Memo</b> .                                                                                                    |
| 16.  | Entra la información en el campo Memo. Entra "Pagos por mensualidad por servicio".                                                      |
| 17.  | Haz clic en el botón <b>Crear</b> .                                                                                                    |
| 18.  | El depósito creado aparece en la sección <b>Depósitos   Por Periodo</b> .                                                               |
| 19.  | :Te felicitamos! Ya estás listo para registrar un depósito.<br>Fin de procedimiento.                                                    |